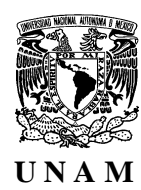

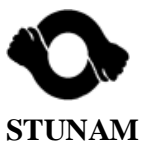

## REGISTRO DE REPRESENTANTES DE LAS SUBCOMISIONES MIXTAS DE CAPACITACIÓN Y ADIESTRAMIENTO (SMCA).

# -G U Í A-

Para estar en posibilidad de dar de alta y/o modificar los datos de cualquiera de los representantes de las subcomisiones mixtas de capacitación y adiestramiento (SMCA) en las entidades y dependencias de la UNAM, así como para otorgar la clave a cada uno de ellos mediante la cual podrán conocer el estatus que guarda el registro y participación de los trabajadores que gestionaron su inscripción a cursos de capacitación y adiestramiento, a continuación se explica el mecanismo a seguir:

Esta aplicación es de uso exclusivo para las Secretarías, Jefaturas de Unidad y Delegaciones Administrativas de las entidades y dependencias de la UNAM.

- 1. Ingresar a la página de la Dirección General de Personal a la siguiente dirección: <u>http://www.dgp.unam.mx</u>
- 2. Seleccionar la opción de "Directorio de Subcomisiones Base" en el menú de "Servicios Institucionales"

| 🗐 Agenda                    | Servicios al<br>Personal   | Servicios<br>Institucionales | Organismos e<br>Instituciones |
|-----------------------------|----------------------------|------------------------------|-------------------------------|
| Acuerdos                    | Aclaraciones de Nómina     | Acceso a Archivos            | AAPAUNAM                      |
| Asuntos Laborales           | Actualización de Domicilio | Administración de NIP's      | Club Pumas                    |
| Atención Infantil (CENDI's) | Ahorro Solidario           | Cálculo de Impuestos         | FOVISSSTE                     |
| Calendarios                 | Constancias                | Comprobación de Nómina       | Fundación UNAM                |
| Circulares                  | Concursos de Escalafón     | Concursos                    | INFONACOT                     |
| Comisiones Mixtas           | Datos Personales           | Consulta de Información      | ISSSTE - Recuperación         |
| Capacitación                | Información de Empresas    | Consulta Inscripciones       | Prestadores de Servicios      |
| Contratos Colectivos        | Prestadoras de Servicios   | SMCA                         | STUNAM                        |
| Convenios                   | Información de Nómina      | Credi-UNAM                   | Universidades                 |
| Control de Gestión          | Información Seguros        | Detección de Necesidades     |                               |
| Correo Institucional        | Inscripción a Cursos       | Directoria da                |                               |
| Nómina                      | Oficina Virtual            | Subcomisiones Base           |                               |
| Normatividad                | Préstamos                  | Elecciones Electrónicas      |                               |
| Procedimientos              | Registro de Beneficiarios  | Estímulos                    |                               |
| Reglamentos                 | Servicios y Prestaciones   | Nómina Institucional         |                               |

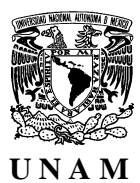

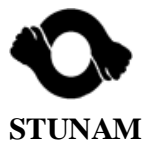

3. Para ingresar, deberá proporcionar la Clave de Usuario única de acceso a aplicaciones y Contraseña.

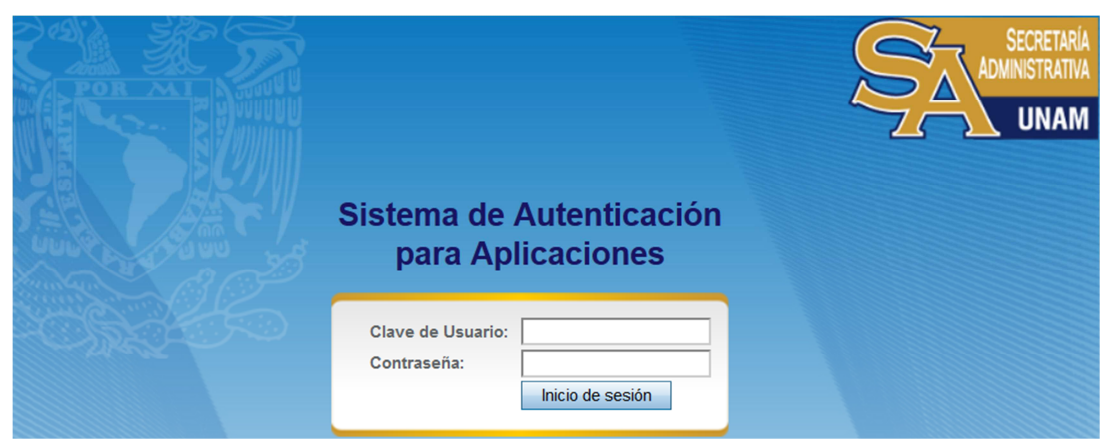

4. Dar clic en Directorio Subcomisiones.

| DIRECTORIO<br>SUBCOMISIONES       | )← |
|-----------------------------------|----|
| ACEPTADOS,<br>CURSOS VARIOS       |    |
| ACEPTADOS, CURSOS<br>POR MÓDULOS  |    |
| NO ACEPTADOS,<br>TODOS LOS CURSOS |    |
| PENDIENTES,<br>TODOS LOS CURSOS   |    |
| USUARIOS                          |    |
| SALIR                             |    |

5. Al activar dicho botón, se muestra el formato que contiene los campos específicos de los datos de los integrantes de la SMCA. Al calce se puede apreciar una lista con dicha información.

|                            |                                  | Regi         | istrar Datos Representantes SM0         | :A       |                          |                |
|----------------------------|----------------------------------|--------------|-----------------------------------------|----------|--------------------------|----------------|
|                            | Dependencia:                     | (723.0       | )4) Sistemas, Capacitación y Evaluación |          |                          |                |
|                            | Subdependencia:                  |              |                                         |          |                          |                |
|                            |                                  |              | Datos Representantes                    |          |                          |                |
|                            | No. de Empleado:                 |              | Buscar                                  |          |                          |                |
|                            | Nombre:                          |              |                                         |          |                          |                |
|                            | Puesto:                          |              |                                         |          |                          |                |
|                            | Teléfono(s) de Oficina:          |              |                                         |          |                          |                |
|                            | e-mail:                          |              |                                         |          |                          |                |
|                            | Representación:                  |              |                                         |          |                          |                |
|                            | Guardar D                        | atos Reporte | SMCA Menú Principal Password SI         | MCA Sali | r del Sistema            |                |
|                            |                                  |              | GUÍA DE OPERACIÓN                       |          |                          |                |
| Representantes Registrados |                                  |              |                                         |          |                          |                |
|                            | Nombre                           | No. Empleado | Puesto                                  | Telefóno | E-Mail                   | Representación |
| 🍫 S                        | SALMONES ZARATE HAYDEE GUADALUPE | 845769       | SECRETARIO A                            | 31425    | NO TIENE                 | STUNAM         |
| 🍫 A                        | ARRIAGA SERRANO LUIS ALBERTO     | 852198       | OFICIAL DE SERVICIOS ADMINISTRATIVOS    | A 31433  | betoloco1975@hotmail.com | STUNAM         |
| 🦠 F                        | PINEDA CRUZ AGUSTIN ISMAEL       | 138013       | FUNCIONARIO DELEGADO                    | 31431    | apineda@dgp.uma.mx       | UNAM           |
| 1 🍫 L                      | LOPEZ DE LARA ALATORRE HUGO      | 804839       | FUNCIONARIO JEFE DE DEPARTAMENTO        | 31433    | hlodela@dgp.unam.mx      | UNAM           |

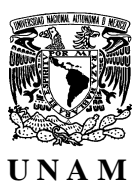

#### COMISIÓN MIXTA PERMANENTE DE CAPACITACIÓN Y ADIESTRAMIENTO

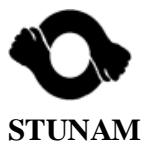

6. El primer paso será escribir dentro del recuadro que se señala con la flecha el Nombre de la Subdependencia, en su caso. Inmediatamente después, para dar de alta o corregir algún dato, iniciar tecleando el "No. de Empleado" y dar clic en el botón "Buscar". El Sistema llenará los campos de: Nombre, Puesto y Representación (UNAM o STUNAM). Inmediatamente después, teclear el número de teléfono y el correo electrónico. Al finalizar dar clic en el botón de "Guardar Datos"

| Registrar Datos Representantes SMCA                                                                                                    |                                                                                                    |                                    |        |  |  |  |  |
|----------------------------------------------------------------------------------------------------|----------------------------------------------------------------------------------------------------|------------------------------------|--------|--|--|--|--|
| Dependencia:                                                                                                    | (723.01) Dirección General de Personal                                                                                                 | .01) Dirección General de Personal |        |  |  |  |  |
| Subdependencia:                                                                                                    | Subdirección de Capacitación y Desarrollo                                                                                              |                                    |        |  |  |  |  |
|                                                                                                    | Datos Representantes                                                                                                    |                                    |        |  |  |  |  |
| No. de Empleado:                                                                                                    | 808499 Buscar                                                                                                    |                                    |        |  |  |  |  |
| Nombre:                                                                                                    | MORENO VAZQUEZ JOSE MANUEL                                                                                                    | -                                  |        |  |  |  |  |
| Puesto:                                                                                                    | FUNCIONARIO JEFE DE DEPARTAMENTO                                                                                                    |                                    |        |  |  |  |  |
| Teléfono(s) de Oficina:                                                                                                    | 56222982                                                                                                    |                                    |        |  |  |  |  |
| e-mail:                                                                                                    | e-mail: mmoreno@dgp.unam.mx                                                                                                    |                                    |        |  |  |  |  |
| Representación: UNAM                                                                                                    |                                                                                                    |                                    |        |  |  |  |  |
| Guardar Datos F                                                                                                    | Guardar Datos   Reporte SMCA   Menú Principal   Password SMCA   Salir del Sistema     GUÍA DE OPERACIÓN     Representantes Registrados |                                    |        |  |  |  |  |
| Nombro No Emploado Ducata Talafána E Mail Banrocontrajá                                                                                                    |                                                                                                    |                                    |        |  |  |  |  |
| Kompre Kompre | 02 TECNICO C                                                                                                    | 56222536 NO TIENE                  | STUNAM |  |  |  |  |
| RIO ESPEJEL ALFONSO ANDRES LUIS 8065                                                                                                    | 58 JEFE DE OFICINA A                                                                                                    | 41122 swalfonso@gmail.com          | STUNAM |  |  |  |  |
| MENDOZA SANCHEZ NACXIT 8320                                                                                                    | 80 TECNICO A                                                                                                    | 56222550 NO TIENE                  | STUNAM |  |  |  |  |
| SARCIA RIVAS REBECA 1229                                                                                                    | 34 FUNCIONARIO JEFE DE DEPARTAMENTO                                                                                                    | 56222548 rgarcia@dgp.unam.mx       | UNAM   |  |  |  |  |
| RIOS ALVAREZ YARA ELOISA 8460                                                                                                    | 35 FUNCIONARIO SECRETARIO ADMINISTRATIVO                                                                                               | 56222525 yara@dgp.unam.mx          | UNAM   |  |  |  |  |

7. El Sistema registrará en el "Directorio de Representantes de las SMCA" la información del trabajador dado de alta, pudiéndose apreciar los datos del mismo al final de la lista.

| Registrar Datos Representantes SMCA                                                                                                    |                                              |                                         |                |  |  |  |  |
|----------------------------------------------------------------------------------------------------|----------------------------------------------|-----------------------------------------|----------------|--|--|--|--|
| Dependencia:                                                                                                    | (723.04) Sistemas, Capacitación y Evaluación | 1                                       | 1              |  |  |  |  |
| Subdependencia:                                                                                                    |                                              |                                         | 1              |  |  |  |  |
|                                                                                                    | Datos Representantes                         |                                         | 1              |  |  |  |  |
| No. de Empleado:                                                                                                    | Buscar                                       |                                         | 1              |  |  |  |  |
| Nombre:                                                                                                    |                                              |                                         |                |  |  |  |  |
| Puesto:                                                                                                    |                                              |                                         |                |  |  |  |  |
| Teléfono(s) de Oficina:                                                                                                    |                                              |                                         |                |  |  |  |  |
| e-mail:                                                                                                    |                                              |                                         | 1              |  |  |  |  |
| Representación:                                                                                                    |                                              |                                         |                |  |  |  |  |
| Guardar Datos   Reporte SMCA   Menú Principal   Password SMCA   Salir del Sistema     GUÍA DE OPERACIÓN     Representantes Registrados |                                              |                                         |                |  |  |  |  |
| Nombre No. Em                                                                                                    | pleado Puesto                                | Telefóno E-Mail F                       | Representación |  |  |  |  |
| SALMONES ZARATE HAYDEE GUADALUPE 845                                                                                                   | 769 SECRETARIO A                             | 31425 NO TIENE                          | STUNAM         |  |  |  |  |
| ARRIAGA SERRANO LUIS ALBERTO 852                                                                                                    | 198 OFICIAL DE SERVICIOS ADMINISTRA          | ATIVOS A 31433 betoloco1975@hotmail.com | STUNAM         |  |  |  |  |
| PINEDA CRUZ AGUSTIN ISMAEL 138                                                                                                    | 013 FUNCIONARIO DELEGADO                     | 31431 apineda@dgp.uma.mx                | UNAM           |  |  |  |  |
| LOPEZ DE LANA ALATORRE HUGO 804                                                                                                    | B39 FUNCIONARIO JEFE DE DEPARTAME            | ENTO 31433 hlodela@dgp.unam.mx          | LINAM          |  |  |  |  |
| MORENO VAZQUEZ JOSE MANUEL 808                                                                                                    | 499 FUNCIONARIO JEFE DE DEPARTAME            | ENTO 56222982 mmoreno@dgp.unam.mx       | UNAM           |  |  |  |  |

8. Para asignar la CLAVE al representante (UNAM o STUNAM) será condición indispensable que esté dado de alta en el "Directorio de Representantes de las SMCA". Si es así, deberá incorporarse nuevamente el número del trabajador y dar clic en "Buscar", los datos de dicho representante aparecerán en los campos correspondientes y entonces deberá darse clic en el botón "Password SMCA".

|                         |                                                                                                    | COMISIÓ<br>CAPACIT | ON MIXTA PERMANENTE<br>ACIÓN Y ADIESTRAMIE | E DE<br>NTO | - STUN                   | JAM            |  |
|-------------------------|----------------------------------------------------------------------------------------------------|--------------------|--------------------------------------------|-------------|--------------------------|----------------|--|
|                         |                                                                                                    | Regi               | strar Datos Representantes SMC/            | 4           |                          |                |  |
|                         | Dependencia:                                                                                                    | (723.0             | 4) Sistemas, Capacitación y Evaluación     |             |                          |                |  |
|                         | Subdependencia:                                                                                                    |                    |                                            |             |                          |                |  |
|                         |                                                                                                    |                    | Datos Representantes                       |             |                          | _              |  |
|                         | No. de Empleado:                                                                                                    |                    | Buscar                                     |             |                          |                |  |
| Nombre:                 |                                                                                                    |                    |                                            |             |                          | _              |  |
| Puesto:                 |                                                                                                    |                    |                                            |             |                          | _              |  |
| Teléfono(s) de Oficina: |                                                                                                    |                    |                                            |             |                          |                |  |
|                         | e-mail:                                                                                                    |                    |                                            |             | /                        |                |  |
|                         | Representación:                                                                                                    |                    |                                            | _           |                          | _              |  |
|                         | Guardar Datos   Reporte SMCA   Menú Principal   Password SMCA   Salir del Sistema     GUÍA DE OPERACIÓN     Representantes Registrados |                    |                                            |             |                          |                |  |
|                         | Nombre                                                                                                    | No. Empleado       | Puesto                                     | Telefóno    | E-Mail                   | Representación |  |
| -                       | SALMONES ZARATE HAYDEE GUADALUPE                                                                                                    | 845769             | SECRETARIO A                               | 31425       | NO TIENE                 | STUNAM         |  |
| 1                       | ARRIAGA SERRANO LUIS ALBERTO                                                                                                    | 852198             | OFICIAL DE SERVICIOS ADMINISTRATIVOS A     | 31433       | betoloco1975@hotmail.com | STUNAM         |  |
| 1                       | PINEDA CRUZ AGUSTIN ISMAEL                                                                                                    | 138013             | FUNCIONARIO DELEGADO                       | 31431       | apineda@dgp.uma.mx       | UNAM           |  |
| -                       | LOPEZ DE LARA ALATORRE HUGO                                                                                                    | 804839             | FUNCIONARIO JEFE DE DEPARTAMENTO           | 31433       | hlodela@dgp.unam.mx      | UNAM           |  |

9. Una vez hecho lo anterior, aparecerá un recuadro con la clave que el Sistema asignará aleatoriamente para ese trabajador. Será necesario anotar en un papel la clave y después dar clic en "Aceptar". Es importante decir que una vez que dicha clave sea proporcionada al representante, será responsabilidad de éste hacer uso adecuado de ella.

| EL PASWORD ES: bTXQvooC |
|-------------------------|
| Aceptar                 |

10. Para borrar un registro, dar clic en la figura que semeja una goma, al lado izquierdo del nombre que desee eliminar y, para contar con el comprobante de registro, dar clic en el botón "Reporte SMCA" Una vez que aparezca el mensaje, dar aceptar, imprimir por duplicado, firmarlos y entregar un juego a cada una de las representaciones (UNAM y STUNAM).

| Registrar Datos Representantes SMCA                                                             |                                                           |                                        |          |                          |        |  |  |
|-------------------------------------------------------------------------------------------------|-----------------------------------------------------------|----------------------------------------|----------|--------------------------|--------|--|--|
| Dependencia:                                                                                    | (723.04                                                   | 4) Sistemas, Capacitación y Evaluación |          |                          |        |  |  |
| Subdependencia:                                                                                 |                                                           |                                        |          |                          |        |  |  |
|                                                                                                 |                                                           | Datos Representantes                   |          |                          |        |  |  |
| No. de Empleado:                                                                                |                                                           | Buscar                                 |          |                          |        |  |  |
| Nombre:                                                                                         |                                                           |                                        |          |                          |        |  |  |
| Puesto:                                                                                         |                                                           |                                        |          |                          |        |  |  |
| Teléfono(s) de Oficina:                                                                         |                                                           |                                        |          |                          |        |  |  |
| e-mail:                                                                                         |                                                           |                                        |          |                          |        |  |  |
| Representación:                                                                                 |                                                           |                                        |          |                          |        |  |  |
| Guardar Datos Reporte SMCA Itenú Principal Password SMCA Salir del Sistema<br>GUÍA DE OPERACIÓN |                                                           |                                        |          |                          |        |  |  |
|                                                                                                 |                                                           | Representantes Registrados             |          |                          |        |  |  |
| Nombre N                                                                                        | Nombre No. Empleado Puesto Telefóno E-Mail Representación |                                        |          |                          |        |  |  |
| SALMONES ZARATE HAYDEE GUADALUPE                                                                | 845769                                                    | SECRETARIO A                           | 31425    | NO TIENE                 | STUNAM |  |  |
| ARRIAGA SERRANO LUIS ALBERTO                                                                    | 852198                                                    | OFICIAL DE SERVICIOS ADMINISTRATIVOS A | 31433    | betoloco1975@hotmail.com | STUNAM |  |  |
| PINEDA CRUZ AGUSTIN ISMAEL                                                                      | 138013                                                    | FUNCIONARIO DELEGADO                   | 31431    | apineda@dgp.uma.mx       | UNAM   |  |  |
| S LOPEZ DE LARA ALATORRE HUGO                                                                   | 804839                                                    | FUNCIONARIO JEFE DE DEPARTAMENTO       | 31433    | hlodela@dgp.unam.mx      | UNAM   |  |  |
| MORENO VAZQUEZ JOSE MANUEL                                                                      | 808499                                                    | FUNCIONARIO JEFE DE DEPARTAMENTO       | 56222982 | mmoreno@dgp.unam.mx      | UNAM   |  |  |

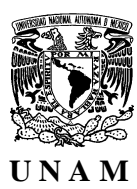

### COMISIÓN MIXTA PERMANENTE DE CAPACITACIÓN Y ADIESTRAMIENTO

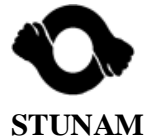

## 11. Reporte de registro.

| con                                                                                              | COMISIÓN MIXTA PERMANENTE DE CAPACITACIÓN Y ADIESTRAMIENTO              |          |                          |       |  |  |  |  |
|--------------------------------------------------------------------------------------------------|-------------------------------------------------------------------------|----------|--------------------------|-------|--|--|--|--|
| UNAM REPRESEN                                                                                    | REPRESENTANTES DE LA SUBCOMISIÓN MIXTA DE CAPACITACIÓN Y ADIESTRAMIENTO |          |                          |       |  |  |  |  |
| )ependencia:723 04 Sistemas, Capacitación y Evaluación<br>Subdependencia:<br>REPRESENTACIÓN UNAM |                                                                         |          |                          |       |  |  |  |  |
| NOMBRE COMPLETO                                                                                  | PUESTO                                                                  | TELÉFONO | CORREO ELECTRÓNICO       | FIRMA |  |  |  |  |
| PINEDA CRUZ AGUSTIN ISMAEL                                                                       | FUNCIONARIO DELEGADO                                                    | 31431    | apineda@dgp.uma.mx       |       |  |  |  |  |
| LOPEZ DE LARA ALATORRE HUGO                                                                      | FUNCIONARIO JEFE DE DEPARTAMENTO                                        | 31433    | hlodela@dgp.unam.mx      |       |  |  |  |  |
| REPRESENTACIÓN STUNAM                                                                            |                                                                         |          |                          |       |  |  |  |  |
| NOMBRE COMPLETO                                                                                  | PUESTO                                                                  | TELÉFONO | CORREO ELECTRÓNICO       | FIRMA |  |  |  |  |
| SALMONES ZARATE HAYDEE GUADALUPE                                                                 | SECRETARIO A                                                            | 31425    | NO TIENE                 |       |  |  |  |  |
| ARRIAGA SERRANO LUIS ALBERTO                                                                     | OFICIAL DE SERVICIOS ADMINISTRATIVOS A                                  | 31433    | betoloco1975@hotmail.com |       |  |  |  |  |

- 12. Una vez que se ha concluido la consulta dar clic en el botón de "Salir del Sistema".
- 13. Para cualquier información o aclaración, comunicarse con el Lic. José Manuel Moreno Vázquez, Jefe del Departamento de Evaluación y Seguimiento de Cursos de la SCD, al teléfono 56 22 29 82.